## 1.1. Offerta

## Contenuto di questa unità didattica:

- Trovare gli eventi nella pagina di riepilogo
- Selezionare i lotti Ariba
- Presentare un'offerta
- Rielaborare un'offerta

| Spiegazione                                                                                                    | Screenshot                                                                                                    |
|----------------------------------------------------------------------------------------------------|----------------------------------------------------------------------------------------------------|
| Le seguenti istruzioni<br>mostrano un esempio<br>semplificato di un<br>bando. Per ogni<br>offerta è determinante<br>il rispettivo appalto<br>con le informazioni e<br>la documentazione<br>richiesta. | Arba Proposals and Questionneles     Arba Proposals and Questionneles     Contraction     Contraction |
|                                                                                                    | Concluse Annula                                                                                                    |

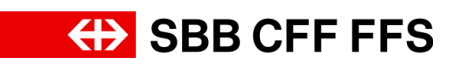

| Spiegazione                                               | Screenshot                                                                                                    |
|-----------------------------------------------------------|----------------------------------------------------------------------------------------------------|
|                                                           | Arba Proposals and Questionnaires                                                                                                    |
|                                                           | Immettere le informazioni sull'account                                                                                                    |
| (1)<br>Compilare i campi<br>Nome utente e<br>Password per | Si sta utilizzando un account di verifica Arba Sourcing per sespère la registrazione a Arba Commerce Cloud. Immettere i nome utente e la passendi dell'account di verifica esistente di Arba Commerce Cloud. SAP Business Network:<br>Discovery o SAP Business Network. Dipo avere exeguito il login, il profio dell'account di verifica del fornitore Arba Sourcing.                                                                                              |
| accedere a SAP<br>Ariba.                                  | Falsande United Las                                                                                                    |
|                                                           | © 2022 SAP SE o una socieda affisara SAP Tutri i dete i narvasi. Informativa suala privacy SAP Business Nervork Informativo suala alcurezza Condizioni di valizzo                                                                                                    |
|                                                           | Arba Proposals and Questionnaities                                                                                                    |
| (i)                                                       | Immettere le informazioni sull'account                                                                                                    |
| Se si è <b>dimenticato il</b>                             | Si sta utilizzando un account di verifica Arba Sourcing per eseguire la registrazione a Arba Commerce Cloud, Immettere II nome utente e la passeord dell'account di verifica esistente di Arba Commerce Cloud, SAP Business Network<br>Discovery o SAP Business Network. Dopo avere eseguito II login, II profilo dell'account di verifica Arba Commerce Cloud esistente diventes à proprio profilo dell'account di verifica del fornitore Arba Sourcing.          |
| password, qui è                                           | Nome uteriete <sup>-+</sup> nome cognome@testformtore.ch Passeord <sup>+-</sup> Provide the defined code Nome starte demendicate Nome starte defined code                                                                                                    |
| ulteriore supporto.                                       | Continus Annula                                                                                                    |
|                                                           | © 2022 SAP SE & una sackets affliate SAP Turd Lafel deliti filament.                                                                                                    |
|                                                           | Arba Proposals and Questionnaires                                                                                                    |
| 1. Fare clic su                                           | Immettere le informazioni sull'account                                                                                                    |
| Continua                                                  | SI sta utilizzanda un account di verifica Ariba Sourcing per eseguire la registrazione a Ariba Commerce Cloud. Immettere il nome utente e la passuord dell'account di verifica esistente di Ariba Commerce Cloud, SAP Business Network<br>Discovery o SAP Business Network. Dopo avere eseguito il login, il profilio dell'account di verifica Ariba Commerce Cloud esistente diventerà il proprio profilio dell'account di verifica del fornitore Ariba Sourcing. |
| per accedere con il                                       | Nome utente:* nome cognome@testformtore.ch                                                                                                    |
| proprio account SAP                                       | Passod * ****                                                                                                    |
| Ariba.                                                    | Passeed directicals                                                                                                    |
|                                                           | © 2022 SAP SE e una social affiliara SAP Tuti i ditti mannati. Information sulla giviany SAP Business Network Mitamazion sulla socializza Conditioni di utilizza                                                                                                    |

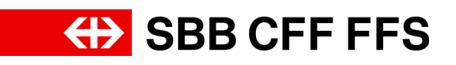

| Spiegazione                                                                                                    | Screenshot                                                                              |                                                                                                    |                                                                                                    |                                                                                                    |                                                                             |                                       |   |
|----------------------------------------------------------------------------------------------------|-----------------------------------------------------------------------------------------|----------------------------------------------------------------------------------------------------|----------------------------------------------------------------------------------------------------|----------------------------------------------------------------------------------------------------|-----------------------------------------------------------------------------|---------------------------------------|---|
| Ti trovi nella<br>dashboard del tuo<br>profilo SAP Ariba. Qui<br>è disponibile un<br>riepilogo degli appalti<br>in corso, del processo<br>di registrazione e delle<br>qualificazioni.<br>Importante: solo gli<br>account utente che<br>sono stati aggiunti<br>all'evento possono<br>visualizzarlo nella<br>propria pagina di<br>riepilogo. | Ariba Proposals and Questionnaires      SEB AG - EINCAUF - TEST                         | Account standard Berwundt nella reis SAP Atita of FFS SA Domande rigandraft (Contention 0 del FFS Domande rigandraft (Contention 0 del FS EXENTE) Pagina initiale Pagina initiale Pagina initi | ID Crasto di fine 1                                                                                                    | sta a XDP222()s8b.ch (vota:<br>Courio di fine 4<br>27009/024 13.40<br>00000224 13.45<br>12009/024 13.45<br>12009/024 13.45<br>10<br>00<br>00<br>10<br>10<br>10<br>10<br>10<br>10<br>10 | Tipo evento<br>RoO<br>ROO<br>Oranio di free 1<br>1777/2024 16.95<br>Regioni | C C C C C C C C C C C C C C C C C C C | S |
| (1)<br>Se non si visualizza la<br>dashboard,<br>assicurarsi di essere<br>nella categoria «Ariba<br>Proposals and<br>Questionnaires». È<br>possibile impostarla<br>dal menu a discesa.                                                                                                    | Ariba Propositi and Questionnaires  SEB AG - EROCUF - TEST Mesure rifiests compositions | Account standard Berwender frei an vers SAP Arktin al FFS SA Domander freguestation il contenento opia il supporte records of deposition de anti- supporte records of deposition de anti- supporte records of deposition de anti- supporte records of deposition de anti- supporte records of deposition de anti- support records of deposition de anti- support records of depos | ID Doc2124386485 Doc2088070430 Doc2088070430 Doc2088804 Doc208888 Doc208888 Doc20888 Doc20888 Doc2088 Doc20888 Doc2088 Doc20888 Doc20888 Doc20888 Doc20888 Doc20888 Doc208 | osta a XDP222@s8b.ch (nota:<br>Criario di fine 1<br>27009/2024 13.40<br>06099/2024 13.45<br>12/06/2024 3.4.49<br>10<br>Doc2088347831<br>0<br>Nessuna voce<br>Produtto                  | Tipo evento<br>ROO<br>ROO<br>Orario di fine 1<br>17772024 16.26<br>Ragioni  | C C C C C C C C C C C C C C C C C C C |   |

## SBB CFF FFS

| Spiegazione                                                                                                    | Screenshot                                                           |                                                                                                    |                                                                          |                                      |                    |               |
|----------------------------------------------------------------------------------------------------|----------------------------------------------------------------------|----------------------------------------------------------------------------------------------------|--------------------------------------------------------------------------|--------------------------------------|--------------------|---------------|
|                                                                                                    | SADY Ariba Proposals and Questionnaires -<br>SBB AG - EINKAUF - TEST | Account standard                                                                                                    | MODALITÀ DI VENIFICA                                                     |                                      |                    | ₽ 0 0         |
|                                                                                                    | Nessuna richiesta confispondente.                                    | Benvenuti nella rete SAP Ariba di FFS SA.<br>Domande riguardanti il contenuto della tua<br>nessuna informazione sulla offerte in corso<br>Il supporto tecnico è disponibile direttamen                    | registrazione e qualifica riceveranno rispo<br>te da SAP Ariba.          | osta a XDP222@sbb.ch (nota:          | ↔ SBI              | B CFF FFS     |
| (i)                                                                                                    |                                                                      | Pagina iniziale                                                                                                    |                                                                          |                                      |                    | Í.            |
| Di seguito ti                                                                                                  |                                                                      | Eventi<br>Titolo                                                                                                    | D                                                                        | Orario di fine 🛛                     | Tipo evento        | Partecipato   |
| guideremo attraverso i                                                                                         |                                                                      | Varianti - Test<br>Evento d'acquisto - Test                                                                                                    | Doc2124386485<br>Doc2088870430                                           | 27/09/2024 13:00<br>06/09/2024 13:45 | RDO<br>RDO         | No            |
| partecipare a un                                                                                               |                                                                      | Stato: Selezione in attesa (1)     Sourcing_S88     Questionari per la registrazione                                                                                                    | Doc2130768330                                                            | 12/08/2024 14:49                     | RDO                | Si            |
| appalto.                                                                                                    |                                                                      | Titolo  Titolo  Stato: Completato (1)                                                                                                    |                                                                          | D                                    | Orario di fine 🕴   | Stato         |
|                                                                                                    |                                                                      | Questionario di registrazione fornitore<br>Questionari per la qualifica                                                                                                    | od fan 1                                                                 | Doc2088347631                        | 17/7/2024 16:35    |               |
|                                                                                                    |                                                                      | Questionari                                                                                                    | oditine 4                                                                | Prodotto<br>Nessuna voce             | Regioni            | Stato         |
|                                                                                                    | 4                                                                    | Titolo  Stato: Aperto (1)                                                                                                    | ID Orario di fine 🌡 F                                                    | Prodotto                             |                    | Regioni Stato |
|                                                                                                    | Ariba Proposals and Questionnaires -                                 | Account standard                                                                                                    | MODALISĂ DI VERIFICA                                                     |                                      |                    | Φ 0 0 Π       |
| (i)<br>Alla voce di menu                                                                                       | Nessure norieste contigondente.                                      | Benvenuti nella rete SAP Atiba di FFS SA.<br>Domande riguardanti il contenuto della tua<br>nessuna informazione sulle offente in corso<br>il supporto tecnico è disponibile direttamen<br>Pagina iniziale | registrazione e qualifica riceveranno rispo<br>le da SAP Ariba.          | osta a XDP222@sbb.ch (nota:          | <del>(})</del> SBI | B CFF FFS     |
| Eventi vengono                                                                                                 |                                                                      | Eventi                                                                                                    |                                                                          |                                      |                    |               |
| visualizzati gli <b>appalti</b> a                                                                              |                                                                      | Titolo  Stato: Aperto (2)                                                                                                    | ID                                                                       | Orario di fine 🗍                     | Tipo evento        | Partecipato   |
| CUI SI E STATI INVITATI.                                                                                       |                                                                      | Varianti - Test<br>Evento d'acquisto - Test<br>Stato: Selezione in attesa (1)                                                                                                    | Doc2124386485<br>Doc2088870430                                           | 27/09/2024 13:00<br>06/09/2024 13:45 | RDO                | No            |
|                                                                                                    |                                                                      | Sourcing_SBB<br>Questionari per la registrazione                                                                                                    | Doc2130768330                                                            | 12/08/2024 14:49                     | RDO                | si            |
|                                                                                                    | Ariba Proposals and Questionnaires -                                 | Account standard                                                                                                    | MOGALITÀ DI VERIFICA                                                     |                                      |                    | E 0 0 T       |
| <ul> <li>In questa colonna<br/>vengono visualizzati gli<br/>appalti a cui si è già<br/>partecipato.</li> </ul> | Nessuna richiesta conispondente.                                     | Benvenuti nella rete SAP Ariba di FFS SA<br>Domande riguardanti il contenuto della ti<br>nessuna informazione sulle offorte in cor<br>il supporto tecnico è disponibile direttam                          | a registrazione e qualifica riceveranno ri<br>io).<br>ente da SAP Ariba. | isposta a XDP222@sbb.ch (nota:       | 🕀 SE               | BB CFF FFS    |
|                                                                                                    |                                                                      | Pagina iniziale                                                                                                    |                                                                          |                                      |                    |               |
|                                                                                                    |                                                                      | Titolo<br>Titolo<br>Stato: Aperto (2)                                                                                                    | iD                                                                       | Orario di fine 4                     | Tipo evento        | Partecipato   |
|                                                                                                    |                                                                      | Varianti - Test<br>Evento d'acquisto - Test                                                                                                    | Doc2124386485<br>Doc2088870430                                           | 27/09/2024 13:00<br>06/09/2024 13:45 | RDO                | No            |
|                                                                                                    |                                                                      | Sourcing_588<br>Questionari per la registrazione                                                                                                    | Doc2130768330                                                            | 12/08/2024 14:49                     | RDO                | SI III        |

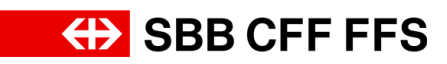

| Spiegazione                                                                                                    | Screenshot                                                                                                    |
|----------------------------------------------------------------------------------------------------|----------------------------------------------------------------------------------------------------|
| 2. Fare clic<br>sull'appalto a cui si<br>desidera partecipare.                                                                                                    |                                                                                                    |
| Ti trovi nella<br>schermata<br>dell'appalto.                                                                                                    | Acida Sourcing       Iterative Network 10000       Terater Network 10000       Terater Network 10000         * The al quadrant d SBB AG- Relat       Standard 10000       Standard 10000       Standard 10000         Dettagil evento       C Doc2088970430.Evento d'acquisto - Test       Col       Terater Network 10000         Messagil evento       C Doc2088970430.Evento d'acquisto - Test       Col       Terater Network 10000         Vento d'acquisto a sui literate participare a questo evento.       Scarica contenudo       Iterado participare       Stamps Informacioni evento         • Elecco d'activolo       Doccomentazione del bando da scaricare       Stattore suitore di la sociacare       Contenuto         • Contenuto evento       Tota integrative di lando di scaricare       Stattore successite: Cilei d'Idonala         • Contenuto evento       Tota integrative del bando da scaricare       Stattore successite: Cilei d'Idonala         • Contenuto evento       Tota integrative di lando di scaricare       Stattore successite: Cilei d'Idonala         • Contenuto evento       Tota integrative di lando di scaricare       Stattore successite: Cilei d'Idonala         • Contenuto evento       Tota integrative di lando di scaricare       Stattore successite: Cilei d'Idonala         • Contenuto evento       Tota integrative di lando di scaricare       Stattore successite: Cilei d'Idonala         • Contenuto evento |
| L'ID del documento è<br>la caratteristica<br>identificativa univoca<br>di ogni evento, ed è<br>indispensabile in tutta<br>la comunicazione tra<br>le FFS e l'offerente. | Ariba Sourcing Imputation for source      • Tore of space based - tists          • Centragil evento        • Elenco di controllo    • Contenuto evento        • Contenuto evento    • Contenuto evento        • Contenuto evento    • Contenuto evento        • Contenuto evento    • Contenuto evento        • Contenuto evento <b>Conservators Conservators Co</b>                                                                                                    |

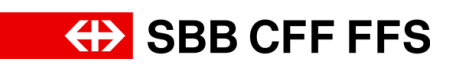

| Spiegazione                                                                                                    | Screenshot                                                                                                    |                                                                                                    |  |  |  |
|----------------------------------------------------------------------------------------------------|----------------------------------------------------------------------------------------------------|----------------------------------------------------------------------------------------------------|--|--|--|
| (i)<br>Il timer mostra il<br><b>tempo rimanente</b> per<br>presentare l'offerta.                                                                                                    | Arbba Sourcesson If the report distort <b>Contrastion of State Act - Extract - Extra</b>                             | grome · Feedback Colds · · · · · · · · · · · · · · · · · · ·                                                                   |  |  |  |
| Nei Messaggi<br>evento si trovano i<br>messaggi delle FFS<br>agli offerenti. Per<br>inviare messaggi alle<br>FFS utilizzare la<br>propria casella di<br>posta elettronica.                                                                                      | Arba Sourcing     Invasion added     Substantial destand     Action     Action | planne Veedback Outda   r r r r r r r r r r r r r r r r r r                                                                    |  |  |  |
| Tramite il pulsante<br>Scarica contenuto è<br>possibile scaricare<br>tutti gli allegati<br>dell'appalto.<br>Importante: i file<br>scaricati servono solo<br>come riepilogo.<br>L'offerta deve essere<br>presentata tramite<br>SAP Ariba, come<br>definito dalla | Ariba Sourcing       Itereventations of SIS A3 - Electric 1 SIS       Sister 2 Sister 2 S                                        | youne V Feedback Oulds V recoarding file desitap  24 giorni 22:53:15  14 6 () Successite 3  extrem successive: Other distonets |  |  |  |

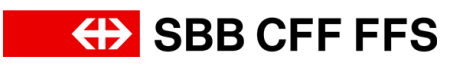

| Spiegazione                                                                                                    | Screenshot                                                                                                    |
|----------------------------------------------------------------------------------------------------|----------------------------------------------------------------------------------------------------|
| documentazione del<br>bando.                                                                                                    |                                                                                                    |
| Se non si intende<br>partecipare<br>all'appalto, è possibile<br>selezionare Rifiuto di<br>partecipare. Se si<br>cambia idea<br>successivamente, si<br>può comunque<br>partecipare purché il<br>termine per la<br>dell'offerta non sia<br>scaduto.<br>presentazione | Arbba Sourcing       Ite reportadored social** Textower Horbergerer** Freducet. Code**         * Done of quadraties       6 Doc2088870430.Evento d'acquisto - Test       Docecares docedere se il lettored participare a questo events.         Ventoria di reporta                                                                                                    |
| Facendo clic su     Stampa informazioni     evento è possibile     scaricare un riepilogo     dell'offerta.                                                                                                    | Ables Sourceing Benoteked & Starken   Control of controllio   Control of controllio |

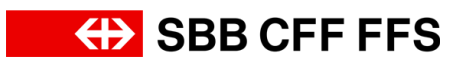

| Spiegazione                                                                                                    | Screenshot                                                                                                    |
|----------------------------------------------------------------------------------------------------|----------------------------------------------------------------------------------------------------|
| <ul> <li>Prima di poter<br/>presentare un'offerta,<br/>è necessario<br/>confermare se si<br/>desidera o meno<br/>partecipare<br/>all'appalto.</li> <li>Facendo clic su<br/>Intendo partecipare si<br/>conferma di voler<br/>partecipare<br/>all'appalto.</li> </ul> | Arba Sourcing                                                                                                    |
| ©<br>Se si desidera<br>visualizzare i contenuti<br>dell'appalto prima di<br>decidere se<br>partecipare, è<br>possibile farlo nella<br>sezione Contenuto<br>evento.                                                                                                  | Achba Sourcing       If instance       Network Reduction of instance       Network Reduction of instance       Network Reduction of instance         • Local explanation of the Stands - Lets       Scands Reduction of instance       Import Results       Import Results |
| 3. Fare clic su<br>Intendo partecipare<br>per partecipare<br>all'evento di appalto e<br>poter presentare<br>un'offerta.                                                                                                    | Ariba Sourcing       Impostacioni società • Testrome Testogrome • Feedback Codds •         • Toma al quadrate d SBB AG - Erekul - TEST       Sinconizzazione file destage         Dettagli evento       © Doc2088870430.Evento d'acquisto - Test       © Tempo manente         Messaggi evento       © Coc2088870430.Evento d'acquisto - Test       © Tempo manente         Scatea cosi gida       Imposta       E necessario decitere se al intende partecipare a questo evento.         Scatea cosi gida       Scatea coste gida       Stampa informazioni evento                                                                                                    |

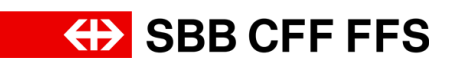

| Spiegazione                                                                                                    | Screenshot                                                                                                    |  |  |  |  |
|----------------------------------------------------------------------------------------------------|----------------------------------------------------------------------------------------------------|--|--|--|--|
| (i)<br>Ora ti trovi nel punto<br>2. <b>Seleziona lotti/voci</b><br><b>d'ordine</b> . Qui puoi<br>definire la valuta<br>dell'offerta e i lotti<br>Ariba a cui vuoi<br>partecipare. | Arbba Sourcing       Percent of USE       Outcome of USE       Outcome of USE       Outco                                                                                                    |  |  |  |  |
| 4. Fare clic su<br>Seleziona valuta per<br>visualizzare l'elenco di<br>selezione.                                                                                                 | Ariba Sourcing       Expected wide V       December 1       Code+         - "torn a diquotes d SBD Ao - Execut - TEST       Secondation       Secondation       Aroundation         Seleziona lotti       Doc2088870430.Evento d'acquisto - Test       Aroundation       Aroundation         - "Elenco di controllio"       Seleziona lotti       Doc2088870430.Evento d'acquisto - Test       Aroundation         - Elenco di controllio       Selezionare la valda delle offerte a bielo di evento. Le offerte evento       Experime       Experime         - Nieved dettagi evento       Selezionare la valda delle offerte dell'evento       Experime       Experime         - In vieve inposta       Selezionare la valda delle offerte dell'evento       Experime       Experime         - In vieve inposta       Selezionare valda per la offerte dell'evento       Experime       Experime         - In vieve inposta       Selezionare valda per la offerte dell'evento       Experime       Experime       Experime         - Utitzz una valda delle a lotti che richiedono uninferta o per liqual è già stata pizzzita uninferta. Non è possibile modificare l'intereutive di l'uniter uninferta per questi lotti.       Lotti disponibili per offerte       Experime         - Nome       Mution delle mancate offerte       Intereurintere dell'evento       Intereurintereurintere dell'evento       Intereurintereurintere         - Lotti disponibili per offer                                                                                                    |  |  |  |  |
| 5. Selezionare la<br>valuta desiderata per<br>l'offerta in questione.                                                                                                    | Acidas Sourcings       Repeated not 2000 Add - Encoder and acidad control of acidad control of aci |  |  |  |  |

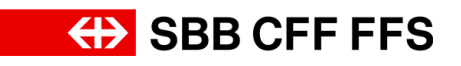

| Spiegazione                                                                                                    | Screenshot                                                                                                    |  |  |
|----------------------------------------------------------------------------------------------------|----------------------------------------------------------------------------------------------------|--|--|
| Selezionare i lotti<br>Ariba ai quali si<br>desidera partecipare.<br>In seguito, si può<br>presentare un'offerta<br>per tutti i lotti Ariba<br>selezionati.<br>Le caselle di spunta<br>con sfondo grigio<br>sono lotti obbligatori,<br>per i quali è<br>necessario presentare<br>un'offerta. Se si lascia<br>vuota una casella di<br>spunta, non è<br>possibile presentare<br>un'offerta per il lotto<br>Ariba in questione. | Arba Sourcing @ Populate all 00 of Error of Error of |  |  |
| 6. Fare clic sulla<br>casella di spunta per<br>partecipare al lotto<br>Ariba.                                                                                                    | Arbba Sourcing Relation within Relation within Control   • Thema if you down if the Control is you down if the control is you down if the control is yo                                                       |  |  |

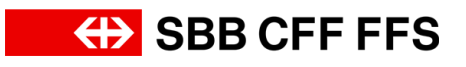

| Spiegazione                                                                                                    | Screenshot                                                                                                    |
|----------------------------------------------------------------------------------------------------|----------------------------------------------------------------------------------------------------|
| 7. Fare clic sulla<br>casella di spunta per<br>partecipare al lotto<br>Ariba.<br>Conferma lotti/voci d'ordine selezionati<br>per procedere alla<br>presentazione<br>dell'offerta. | Ariba Sourcing       Item al quadrete à 1880-0- Elekard - 1837       Cadda - Elekard - 1837       Cadda - Elekard - 1837         - Toma al quadrete à 1880-0- Elekard - 1837       Sincronitzzacione file deskipe       Sincronitzzacione file deskipe         Seleziona lotti       Doc2088870430. Evento d'acquisto - Test       Arenulla         v Elenco di controllo       Invest destagi evento       Sincronitzzacione file deskipe       Elegendi         1. Invest destagi evento       Sincronitzia con valuta devine dell'evento. La offerte vengoro effettuate utilizzando la valuta delle offerte, costa la valuta predefenta assegnata a tutti i lotti riportati di segnito.       Elegendi         1. Invest destagi evento       Silectoria tuttiva aper le offerte dell'evento.       Silectoria valuta aventa devina per totti diventiti.       Escara - Franco v         1. Invest inportati       Silectoria tuttizando Elecefi       Escara - Franco v       Invest inportati di segnito.       Escara - Franco v         1. Invest inportati       Silectoria valuta diventa diventiti:       Escara - Franco v       Invest inportati di segnito.       Escara - Franco v         1. Invest inportati       Silectoria valuta diventa diventa per totti diventiti:       Escara - Franco v       Interventitizando Escefi       Interventitizando Escefi                                                                                                    |
| Importante: se non è<br>stato selezionato<br>alcun lotto Ariba, non<br>è possibile presentare<br>un'offerta.                                                                      | Unc caella di controllo grigla ndica i làtti che inchiedono untifirita per i quali à già attata piazzata untifierta. Non è possibile modificare l'intergione di inviare untifierta per questi lotti.<br>Lotti disponibili per offerte    Lotti disponibili per offerte     Lotti disponibili per offerte     Lotti disponibili per offerte     Lotti disponibili per offerte    Lotti disponibili per offerte    Lotti disponibili per offerte    Lotti disponibili per offerte    Lotti disponibili per offerte    Lotti disponibili per offerte    Lotti disponibili per offerte    Lotti disponibili per offerte   Lotti disponibili per offerte    Lotti disponibili per offerte    Lotti disponibili per offerte   Lotti disponibili per offerte   Lotti disponibili per offerte   Lotti disponibili per offerte   Lotti disponibili per offerte   Lotti disponibili per offerte   Lotti disponibili per offerte   Lotti disponibili per offerte   Lotti disponibili per offerte   Lotti disponibili per offerte   Lotti disponibili per offerte   Lotti disponibili per offerte  Lotti disponibili per offerte Lotti disponibili per offerte Lotti disponibili per offerte Lotti disponibili per offerte Lotti disponibili per offerte Lotti disponibili per offerte Lotti disponibili per offerte Lotti disponibili per offerte Lotti disponibili per offerte Lotti disponibili per offerte Lotti disponibili per offerte Lotti disponibili per offerte Lotti disponibili per offerte Lotti disponibili per offerte Lotti disponibili per o |
| Questo avviso viene<br>visualizzato perché<br>sono state <b>modificate</b><br>le valute dell'offerta.                                                                             | ▲ Attenzione È stata modificata la valuta per una o più voci.<br>Convalidare la risposta prima dell'invio.           OK                                                                                                    |
| 8. Fare clic su<br>OK<br>per confermare il<br>messaggio.                                                                                                    | ▲ Attenzione È stata modificata la valuta per una o più voci.<br>Convalidare la risposta prima dell'invio.                                                                                                    |

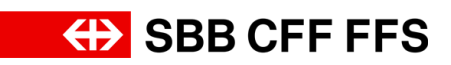

| Spiegazione                                                                                                    | Screenshot                                                                                                    |                                                                                                    |
|----------------------------------------------------------------------------------------------------|----------------------------------------------------------------------------------------------------|----------------------------------------------------------------------------------------------------|
|                                                                                                    | Ariba Sourcing                                                                                                    | 🏭 Impostazioni società 🕶 Testnome Testcognome 🕶 Feedback Guida 🕶                                                                                                    |
|                                                                                                    | I Toma al quadrante di 588 AG - Etekaud - TEST<br>Console & Doc2088870430. Evento d'acquisto - Test                                                                                                    | Sincronizzazione file desitop                                                                                                    |
| (1)<br>Ora ti trovi nel punto<br>3. <b>Invia risposta</b> . A<br>questo punto è<br>possibile presentare la<br>propria offerta.                                                                                                    | Message sents<br>Consultation provide<br>Them of inposts<br>Them of inposts     Tutto it contenuto       Imme II     Imme II       Imme II     Imme II       Imme II     Imme II       Imme II     Imme II       Imme II     Imme II       Imme II     Imme II       Imme II     Imme II       Imme II     Imme II       Imme III     Imme III       Imme III     Imme IIII       Imme III     Imme IIIIIIIIIIIIIIIIIIIIIIIIIIIIIIIIII                                                                                                    |                                                                                                    |
| Qui viene visualizzato<br>tutto il contenuto<br>dell'evento di appalto.<br>I campi con un<br>asterisco rosso<br>(*) sono obbligatori e<br>devono essere<br>compilati.<br>Importante: l'appalto<br>visualizzato qui è un<br>esempio semplificato.<br>Per ogni offerta è<br>determinante il<br>rispettivo bando. | Arbaa Sourcing  Arbaa guadente at SBB AG- Elekar - TEST  Console  Arbaa gi quadente at SBB AG- Elekar - TEST  Console  Arbaa gi quadente at SBB AG- Elekar - TEST  Arbaa di quadente at SBB AG- Elekar - TEST  Arbaa di quadente at SBB AG- Eleka | Importantion for standing with a final field of the standing with a field of the standing with a field of the standing withe standing with a field of the standing withe standing with a fie |

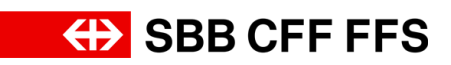

| Spiegazione                                                                                                    | Screenshot                                                                                                    |                                                                                                    |  |  |  |
|----------------------------------------------------------------------------------------------------|----------------------------------------------------------------------------------------------------|----------------------------------------------------------------------------------------------------|--|--|--|
| (1)<br>Se si desidera<br>visualizzare solo le<br><b>singole sezioni</b><br>anziché tutto il<br>contenuto, è possibile<br>farlo da qui. | Ariba Sourcing   • True al quadrets of SB8 A0 - Extract - TEST Console Console Console Console Console Console Console Console Tutto it contenuto Nome 1 • Elenco di controllo I. Revel dettagle vento Controllo it into a controllo I. Revel dettagle vento • Elenco di controllo I. Revel dettagle vento • Elenco di controllo I. Revel dettagle vento • 2.1 Esci-Oualifica 2.1 Esci-Oualifica 2.1 Esci-Oualifica 2.1 Esci-Oualifica 2.1 Statuto al dottare secondo i "supplemento al documento della presentazione del lando de a sanicare • 2.1 Esci-Oualifica 2.1 Statuto i contenuto • 2.1 Esci-Oualifica 2.1.1 Caricel di unite secondo i "supplemento al documento della presentazione del lando del acadicare • 2.1 Statuto i contenuto • 2.1 Statuto i contenuto •                                                                                                    | Impostacion social • Testorm Testorgume • Feedback Code •   Sinconstructions file deskup                                                                                                    |  |  |  |
| 9. Fare clic su<br>per ingrandire al<br>massimo la<br>schermata.                                                                       | Ariba Sourcing  Console Console Conso | Impostational società • Testoren Testorgenen • Feedback Oude •         Secretazione file dealtà         Image in file         • Ners specificato •         • Ners specificato •         • Ners specificato •            |  |  |  |
| i<br>Di seguito vengono<br>presentati <b>diversi tipi</b><br><b>di domande possibili</b> .                                             | Message reveals<br>Team d Reposts         Tutto it contenuto           • Elenco di controllo         In en et elenco di controllo         In en et elenco di controllo           • Reved dettagi evento         • 1 bocomentazione del bando da scaricare         • 1 bocomentazione del bando da scaricare           • In el evento         • 1 bocomentazione del bando da scaricare         • 1 bocomentazione del bando da scaricare           • In el evento         • 1 bocomentazione del bando da scaricare         • 1 bocomentazione del bando da scaricare           • In el reposta         • 1 bocomentazione del bando da scaricare         • 1 bocomentazione del bando da scaricare           • Contenuto evento         • 1 bocomentazione del bando da scaricare         • 1 bocomentazione del bando da scaricare           • 1 bocomentazione del bando da scaricare         • 1 bocomentazione del bando da scaricare         • 1 bocomentazione del bando da scaricare           • 1 bocomentazione del bando da scaricare         • 1 prezzo complessivo         • 1 prezzo analtario           • 1 Content         • 1 prezzo analtario         • 1 prezzo analtario           • 1 Scarie da dirette da caricare         • 1 prezzo analtario           • 1 Statica (a contrate)         • 1 bocomentazione           • 1 Scarie da diretterisento         5 1 presma diretterisento           • 1 Scarie da diretterisento         5 1 presma diretterisento           • 1 Scarie da d                                                                                                    | Prezzo Prezzo Ouantità Prezzo Ouantità Prezzo Ouantità Prezzo Ouantità Prezzo Ouantità Prezzo Nov  Nov  Nov  Nov  Corr Dorf 100 esch Nov  Nov  Nov  Nov  Nov  Corr Dorf 100 esch Nov  Nov  Nov  Nov  Nov  Nov  Nov  Nov |  |  |  |

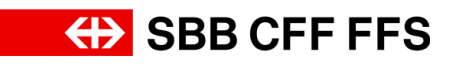

| Spiegazione                                                                        | Screensh                                                                                                    | ot                                                                                                    |                                                                                                    |
|------------------------------------------------------------------------------------|----------------------------------------------------------------------------------------------------|----------------------------------------------------------------------------------------------------|----------------------------------------------------------------------------------------------------|
| 10. Fare clic sui menu<br>a discesa per<br>visualizzare un elenco<br>di selezione. | Message vents<br>Conception repose<br>Team di repose<br>Team di repose<br>1. Nived detagli vento<br>2. Invia risposta<br>2. Invia risposta<br>4. Contenuto evento<br>7. Unite il contenuto<br>9. Discomentazione del<br>1. Discomentazione del<br>2. Citteri d'Islandà<br>3. Regulater<br>4. d'argandezz<br>6. Consegne<br>6. Consegne         | Tutto il contenuto           isone 1           *1 Documentazione del bando da scaricare           11.1 Documentazione del bando da scaricare           2.1 Documentazione del bando da scaricare           *2.1 Esta - Qualifica           *1.1 Scatta la qualita di fontere secondo li "supplemento al documenti di gaz / EK1" al momento della presentazione di dictoreta? El Riferimento           *1.1 Esta di te qualità fontere secondo li "supplemento al documenti di gaz / EK1" al momento della presentazione di dictoreta? El Riferimento           *1.1 Esta di te qualità fontere secondo li "supplemento al documenti di gaz / EK1" al momento della presentazione di dictoreta? El Riferimento           *1.1 Esta di te qualità fontere secondo li "supplemento al documenti di gaz / EK1" al momento della presentazione di dictoreta?           *1.1 Esta di te qualità di fontere secondo li "supplemento al documenti di gaz / EK1" al momento della presentazione di dictoreta?           *1.1 Esta di te qualità di te subita provo qui           *1.1 Esta di te subita           *1.1 Esta di terimento           *1.1 Esta di terimento           *1.1 Esta di terimento           *1.1 Esta di subita           *1.1 Esta di accomplesa di diferimento           *1.1 Esta di acomplere solo nella fase di rettifica)           Comptent           Ocontis seccion dene essen complita solo sei sencito di aggiadicazione ha evolato una rettifica.           *1.1 Esta di acomplice solo netela fase | Prezzo Ouvertità Prezzo complesavio  from specificatio v  form specificatio v  form file  form file  form fil |
| 11. Selezionare la<br>voce desiderata<br>dall'elenco di<br>selezione.              | Annaggi nembi<br>Condiga reposts<br>Team & reposts<br>Team & reposts<br>P. Elenco di controllo<br>1. Rived dettagli evento<br>2. Invia risposts<br>• Contenudo evento<br>Tatta E contenuto<br>1. Documentazione del<br>5<br>2. Crister disentà<br>3. Regulati metione<br>4. Canagna<br>5. Consigna<br>disenta,<br>6. Restrica (da<br>5. angli) | Tutto il contenuto         Finore I         * 1.0 connentatione del bando da scaricare         1.1.1 connentatione del bando da scaricare         * 2.0 Citeti d'Idoneilà         * 2.1.1 Calo la scalitica fontimes scordo la "supplemento al documenti di gas / EK1' al momento della presentazione di datto della "         * 3.1.1 Calcale la vostra fontime scordo la "supplemento al documenti di gas / EK1' al momento della presentazione di datto della "         * 3.1.1 Calcale la vostra pono qui         * 4.1.2 Stati - Prezza complessivo         * 1.1.1 Calcale la vostra pono qui         * 4.1.2 Stati - Prezza complessivo         4.1.1 Prezza ombiesto         * 4.1.2 Tari-rezza complessivo         4.1.1 Calcale la vostra pono qui         * 4.2 Jando - Prezza ombiesto         4.1.1 Calcale la vostra pono qui         * 4.2 Jando - Prezza ombiesto         4.1.1 Calcale la vostra pono qui         * 5.1 Prezza ombiesto         4.1.1 Calcale la vostra pono qui         * 5.1 Cancela de vostra pono qui         * 5.1 Prezza ombiesto         5.1.1 NormoCognome         5.1.1 NormoCognome         5.1.1 Locale scono deve esse compliata solo se la servicio da aggiodicazone ha aviota una rettifica.         * 0 Decida sectore deve esse compliata solo se la servicio da aggiodicazone ha aviota una rettifica.                                                                                                    | Prezz Ouertà Prezz conplesave  From specificatio  From specificatio  From specificatio  From  From specificatio  From  From From                                                                                                    |
| 12. Fare clic su<br>Allega un file<br>per caricare i<br>documenti.                 | Message vents     Conseliga repose     Tend ringos                                                                                                    | Tutto il contenuto           irone 1           *1 Documentazione dei bando da scaricare           11.1 Documentazione dei bando da scaricare           2.1 Documentazione dei bando da scaricare           *1.1 Documentazione da bando da scaricare           *1.1 Scheine da bando da scaricare           *1.1 Documentazione da bando da scaricare           *1.1 Scheine da bando da scaricare           *1.1 Scheine la scalifica da fontinere secondo l'isoptemento al documenti di gra / EK1* al momento della presentazione<br>dattottera? # Richeratoria           *1.1 Rotato da bando processo da l'isoptemento al documenti di gra / EK1* al momento della presentazione<br>dattottera?           *1.1 Rotato la visito proce qui           *1.1 Caricola la visito proce qui           *1.1 Prezza complessivo \           4.1.1 Prezza complessivo \           4.1.2 Prezza visitale           *1.1 NonelCogrome           5.11 NonelCogrome           5.11 NonelCognome           *1.1 NonelCognome           *1.1 NonelCognome           *1.1 NonelCognome           *1.1 NonelCognome           *1.1 NonelCognome notinento           *1.1 NonelCognome notinento                                                                                                    | Prezzo Ouentià Prezzo complexivo  Prezzo complexivo  Prezzo complexiv |

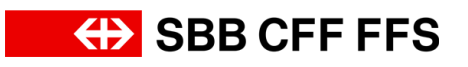

| Spiegazione                                                                                                    | Screenshot                                                                                                    |                                                                                                    |
|----------------------------------------------------------------------------------------------------|----------------------------------------------------------------------------------------------------|----------------------------------------------------------------------------------------------------|
| <ul> <li>È possibile scegliere<br/>se caricare documenti<br/>tramite drag and drop<br/>o cercandoli nel<br/>proprio file system.</li> <li>Importante: la<br/>dimensione massima<br/>dei file da caricare è di<br/>100 MB; per i file più<br/>grandi, utilizzare un file<br/>ZIP.</li> </ul> | Aruba Sourcing     Toma it quadratic 4 508 Ad- Exitand- TEST     Aggings allegato     Immettre it percond of the da aggingere come Allegate. Per cercare un file specifico, tree clic su Singlia At termine, fare clic su OK per aggingere Tallegato.     Interfere in proceeding in the solution of the solution of t | Opposite de de de de la service de de de de de de de de de de de de de                                                                                                    |
| 13. Dopo aver<br>caricato i propri<br>documenti, fare clic<br>su<br>ОК                                                                                                    | Ariba Sourcing.         * Tima al quadvate d SIB A0 - Extaud - TEST         Aggingi allegato         Immettere I percono del file da aggingere come Allegato. Per cercare un file specifico, fare clic su Sfeglia Al termine, fare clic su OK per aggingere tallegato.         Allegatio::::::::::::::::::::::::::::::::::::                                                                                                    | Improveduated acceleration     Technology acceleration     Odda +       Discretizzazione file devide     Annulla       OK     Annulla         OK     Annulla         OK     Annulla         OK     Annulla         OK     Annulla         OK     Annulla         OK     Annulla             OK     Annulla         OK     Annulla |
| (1)<br>I documenti caricati<br>vengono visualizzati a<br>destra delle domande.                                                                                                    | Consider insports           Veliation of controllio           Insure distribution           Insure distribution           Insun                                                                                                    | Pezzo Quantità Pezzo Complexive                                                                                                    |

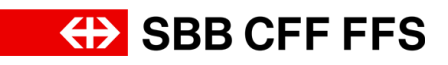

| Spiegazione                                                                                                    | Screenshot                                                                                                    |                                                                                                    |                                                                                                    |  |  |  |
|----------------------------------------------------------------------------------------------------|----------------------------------------------------------------------------------------------------|----------------------------------------------------------------------------------------------------|----------------------------------------------------------------------------------------------------|--|--|--|
| (i)<br>Se si desidera<br>aggiornare o<br>eliminare i documenti,<br>fare clic sulla scritta in<br>blu <i>Aggiorna file</i> o<br><i>Elimina file</i> .                                                                                                    | Coolegia expose<br>Yaan di espeta<br>V Elenco di controllo<br>1. Rived dettagli evento<br>2. Soldenna lettivedi<br>distine<br>V Contenuto evento<br>Tutte il contenuto<br>2. Celesi distinetti<br>3. Regulti metrini<br>4. Celesi<br>4. Contenuto<br>4. Contenuto<br>4. Con                  | Nutro il contenuto           Forma I           * 1 Documentazione dei bando da scaricare           1.1 Documentazione dei bando di minimitatione di contene secondo il "Supplemento ai documenti di gara / Ext1" al momento della presentazione dei doctimitati il informento           * 2 Criteri d'identità           * 1 Ext1-qualifica           * 1 I Ext1-qualifica di fornitre secondo il "Supplemento ai documenti di gara / Ext1" al momento della presentazione dei doctimitati il informento           * 3 Regulati minimi           * 1 I Ext1-reaso complesatore           * 1 I Ext1-reaso complesatore           * 1 A Citteri d'aggiudicazione           * 1 A Stati-reaso complesatore           * 1 I Ext2-reaso complesatore           * 1 I Ext2-reaso complesatore           * 1 I Ext2-reaso complesatore           * 1 I Ext2-reaso complesatore           * 1 I Ext2-reaso complesatore           * 1 I Ext2-reaso complesatore           * 1 I Ext2-reaso complesatore           * 1 I Ext2-reaso complesatore           * 1 I Ext3-reaso complesatore           * 1 I Ext3-reaso complesatore           * 1 I Ext3-reaso complesatore           * 1 I Ext3-reaso complesatore           * 1 I Ext3-reaso complesatore           * 1 I Ext3-reaso complesatore           * 1 I Ext3-reaso la ifferimento           1 I I I RonaciCogrome | Prezzo Ouentià Prezzo complesion  Prezzo Ouentià Prezzo complesion                                                                                                    |  |  |  |
| Nell'indicazione del<br>prezzo, prestare<br>attenzione se viene<br>richiesto il prezzo<br>unitario o il prezzo<br>complessivo. L'unità<br>di misura di base è<br>indicata a destra del<br>campo del prezzo.                                                                                                    | Consider inposts<br>Team di reports<br>V Elenco di controllo<br>1. Rived dettagli evento<br>2. Selectiva lattivoci<br>distributi<br>2. Invia risposta<br>V Contenuto evento<br>Tutos Econtenuto<br>2. Contenuto evento<br>3. Regulati mismi<br>4. Contenuto<br>3. Regulati mismi<br>4. Contenuto<br>5. Consegni<br>4. Contenuto<br>5. Consegni<br>4. Contenuto<br>5. Consegni<br>4. Contenuto<br>5. Consegni<br>4. Contenuto<br>5. Consegni<br>4. Contenuto<br>5. Consegni<br>6. Consegni<br>6. Conseg   | Tutto il contenuto           Inore I           • 1 Occumentazione dei bando di scaricare           11 Documentazione dei bando di Riferimentiv           • 2 chieri d'istonità           • 21 Esti - Qualifica           • 21 Store d'istonità           • 21 Store d'istonità           • 11 Socialita la qualifica d'ontines secondo la "Supplemento ai documenti di gara / Ext' al momento della presentazione dette diversi il Riffernettiv           • 3 Requisiti minini           • 11 MAI - Skorezza           3111 Concrete la vosto prova qui           • 4 Criteri d'aggludicazione           • 4.1 Prezzo complesavio ×           4.11 Prezzo complesavio ×           4.11 Prezzo complesavio ×           4.11 Prezzo complesavio ×           4.11 Prezzo complesavio ×           4.11 Prezzo complesavio ×           4.11 Prezzo complesavio ×           4.11 Prezzo complesavio ×           4.11 Prezzo minito           • 11 Storezo la dilefferta da caricare           • 11 Prezzo dilefferta da caricare           • 11 Prezzo dilefferta da caricare           • 11 Prezzo dilefferta da caricare           • 11 Prezzo dilefferta da caricare           • 11 Prezzo di di referimento           5.11 Koneid (genome           5.12 E-Mall           • 0 Nentilare di en                                                                        | Prezzo Oceretial Prezzo Oceretial Prezzo Oceretial Prezzo Oceretial Prezzo Oceretial Prezzo Oceretial Prezzo Oceretial Prezzo Oceretial Prezzo Oceretial Prezzo Prezzo Pr |  |  |  |
| Quando si compilano i<br>campi dei prezzi, fare<br>attenzione a <b>punti e</b><br><b>virgole.</b> L'uso del<br>punto (10.50) o della<br>virgola (10,50) come<br><b>separatore decimale</b><br>dipende<br>dall'impostazione<br>della lingua nel proprio<br>browser web. In<br>questo esempio viene<br>utilizzata la virgola | Convelga inposte<br>Team di riposte<br>V Elenco di controllo<br>1. Nived dettagli evento<br>2. Selecitosa lattivoci<br>di otoria<br>V Contenuto evento<br>Tatta il contenuto<br>V Contenuto evento<br>1. Discomentazione del<br>2. Critteri d'aloretta<br>3. Regulato mierri<br>4. Contento<br>4. Contento<br>4. Con | Tutto il contenuto           Ivoni I           • 1 Documentatione dei bando da scaricare           11 Documentatione dei bando di scaricare           12 Center d'idonettà           • 2 Citteri d'idonettà           • 2 Citteri d'idonettà           • 1 Documentatione dei bando di scaricare           • 1 Documentatione dei bando di Riterimento V           • 2 Citteri d'idonettà           • 1 Est-Ossifica           • 1 Staguidati invisiti           • 1 Staguidati invisiti           • 1 Invisito e qualitoria           • 1 Invisito e qualitoria           • 1 Invisito e qualitoria           • 1 Invisito e qualitoria           • 1 Invisito e qualitoria           • 1 Invisito e qualitoria           • 1 Invisito e qualitoria           • 1 Invisito e qualitoria           • 1 Invisito e qualitoria           • 1 Invisito e qualitoria           • 1 Invisito e qualitoria           • 1 Invisito e qualitoria           • 1 Invisito e qualitaria           • 1 Invisito e qualitaria           • 1 Invisito e qualitaria talo a la farettifica)           • 1 Conspirate           • 1 Ondeta provi o dei e tancito di aggiudicatore ha soluto ura rettifica.                                                                                                    | Prezzo Quantità Prezzo complexito  Prezzo Quantità Prezzo complexito  S G G G G G G G G G G G G G G G G G G                                                                                                    |  |  |  |

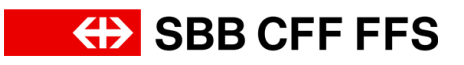

| Spiegazione                                                                                                    | Screenshot                                                                                                    |
|----------------------------------------------------------------------------------------------------|----------------------------------------------------------------------------------------------------|
| come separatore<br>decimale.<br>Suggerimento:<br>facendo clic su<br>Aggiorna totali è<br>possibile controllare il<br>totale e verificare se è<br>stato utilizzato il<br>separatore decimale<br>corretto. |                                                                                                    |
| (1)<br>In questo esempio<br>vengono richieste<br><b>informazioni di testo</b><br>aggiuntive. Fare clic<br>nei campi di testo per<br>inserire i propri dati.                                              | 1. Nod detaglever         2. Selactora tativitation         3. India detaglever         4. Selactora tativitation         • Contention eventori         1. India detaglever         • Contention eventori         • Contention eventori         • Contenteventori         • C                                                                                                    |
| (1)<br>La sezione <b>Rettifica</b><br>sarà compilata solo in<br>un momento<br>successivo, durante la<br>fase di rettifica.                                                                               | I. Rvid detail over <ul> <li>V Collectual Structure</li> <li>V I. 15.1 - Qualifica</li> <li>1.1 1. Solidita Is qualifica for entremose scoreds 1" Supplements a document di gas / Ex1" al momento della presentazione</li> <li>V I. 18.1 - Qualifica</li> </ul> <ul> <li>V I. 18.1 - Qualifica</li> <li>1.1 1. Solidita Is qualifica di terminetto colla presentazione</li> <li>V I. 18.1 - Qualifica</li> </ul> <ul> <li>V I. 18.1 - Qualifica</li> <li>I.1 1. Solidita Is qualifica di terminetto colla presentazione</li> <li>V I. 18.1 - Nezze complessivo V</li> <li>V I. 18.1 - Prezze complessivo V</li> <li>V I. 18.1 - Prezze complessivo V</li> <li>V I. 18.1 - Prezze complessivo V</li> <li>V I. 19.1 - Prezze complessivo V</li> <li>V I. 19.2 - Prezze complessivo V</li> <li>V I. 19.2 - Prezze complessivo V</li> <li>V I. 10.0 mol C GP II 00 exit / nV</li> <li>V I. 10.0 mol C GP II 00 exit / nV</li></ul> |

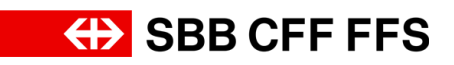

| Spiegazione                                                                                                    | Screenshot                                                                                                    |                                |  |  |  |
|----------------------------------------------------------------------------------------------------|----------------------------------------------------------------------------------------------------|--------------------------------|--|--|--|
| (1)<br>Se si desidera<br>controllare il totale<br>delle offerte<br>presentate, fare clic<br>su <b>Aggiorna totali</b> .                                                                | Contendo evento     Contendo evento     Contendo eventete evento     Conteste evento evento eventendo evento evente event | onnerto della presentazione    |  |  |  |
| (i)<br>Se non si desidera<br>ancora presentare la<br>propria offerta, per il<br>momento è possibile<br>fare clic su Salva<br>bozza. L'offerta non<br>viene ancora inviata<br>alle FFS. | Aggiorna totali     Saka bozza     Crea messaggi      Crea messaggi      Crea messag |                                |  |  |  |
| 14. Fare clic su<br>Invia<br>per inviare la propria<br>offerta alle FFS.                                                                                                    | I. Nived dettagi even     2 Criteri d'idenetià     2.1 EX1 - Qualifica     2.1 Solutione la qualità d'ornitore secondo 1 "Supplemento al documenti di gara / EX1     dictivitari III Internectiv     3 Requisita minisi     1.1 Colcume la votra prova qui     1.1 Colcume la votra prova qui     1 | al momento della presentacione |  |  |  |

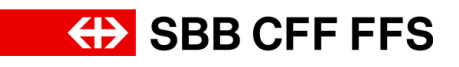

| Spiegazione                                                                                                    | Screenshot                                                                                                    |
|----------------------------------------------------------------------------------------------------|----------------------------------------------------------------------------------------------------|
| 15. Fare clic su<br>ОК<br>per confermare l'invio.                                                                                                    | Inviare la risposta? Fare clic su OK per inviare.   OK Annulla                                                                                                    |
| Il campo di testo<br>verde conferma che<br>l'offerta è stata inviata<br>alle FFS. L'offerta sarà<br>valutata dal team degli<br>acquisti dopo la<br>scadenza del termine<br>di presentazione.<br>Fino alla scadenza del<br>termine è possibile<br>rielaborare l'offerta. | Ariba Sourcing                                                                                                    |
| 16. Fare clic su<br>< Toma al quadrante di SBB AG - Einkauf - TEST<br>per tornare alla<br>dashboard.                                                                                                    | Ariba Sourcing III bepostacioni accistà • Testnomi Tastogromi • Feedback Gald • Messagd >><br>Toma et guadente d 1001 100- colund 1001 Console                                                                                                    |
| (i)<br>Lo stato di<br>partecipazione <i>Sì</i><br>indica che è stata<br><b>presentata un'offerta</b><br>per questo appalto.                                                                                                    | Eventi         ID         Orario di fine 1         Tipo evento         Partecipato           Totolo         ID         Orario di fine 1         Tipo evento         Partecipato           Stato: Aperto (2)         Varianti - Test         Doc2124386485         27/9/2024 13:00         RDO         No           Evento d'acquisto - Test         Doc2088870430         6/9/2024 13:45         RDO         SI           Stato: Selezione in attesa (1)         Sourcing_SBB         Doc2130768330         12/9/2024 14:49         RDO         SI |

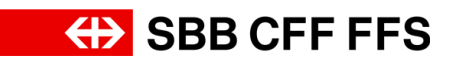

| Spiegazione                                                                                                    | Screensh                                                                                                    | not                                                                                                    |                                                                                                    |                                                                               |                                                                 |                                                                                                    |
|----------------------------------------------------------------------------------------------------|----------------------------------------------------------------------------------------------------|----------------------------------------------------------------------------------------------------|----------------------------------------------------------------------------------------------------|-------------------------------------------------------------------------------|-----------------------------------------------------------------|----------------------------------------------------------------------------------------------------|
| 17. Se si desidera<br>rielaborare l'offerta,<br>aprirla nuovamente<br>facendo clic<br>sull'evento desiderato                                                                                                    | Eventi<br>Titolo<br>Varianti - Test<br>Evento d'acquisto - Test<br>Vastato: 5-(17) e in<br>Sourcing_SBB                                                                                                    | attesa (1)                                                                                                    | ID<br>Doc2124386485<br>Doc2068870430<br>Doc2130768330                                                                                                    | Orario di fine 1<br>27/9/2024 13:00<br>6/9/2024 13:45<br>12/8/2024 14:49      | Tipo evento<br>RDO<br>RDO<br>RDO                                | Partecipato<br>No<br>Si<br>Si                                                                                                    |
| Il <b>tempo rimanente</b> per<br>la rielaborazione è<br>visibile in alto a destra.                                                                                                    | Ariba Sourcin<br>- Toma al quadrate d 588 AG - EL<br>Console<br>Message vento<br>Consoligie vento<br>Consoligie vento<br>Team di reposta                                                                                                    | Ng<br>Maad - TEST                                                                                                    | .Evento d'acquisto - Test<br>Juesto evento, Grazie per aver partecipato all'even                                                                                                    | na.                                                                           | ₩ Impostacioni società + Tes                                    | torme Testcognome v Feedback Outde •<br>Sterrenzezetore like destarp                                                                                                    |
| Fare clic su <b>Riesamina</b><br><b>risposta</b> per<br>modificare la propria<br>offerta.<br>Attenzione: in caso di<br>rielaborazione<br>dell'offerta, <b>è</b><br><b>necessario</b><br><b>ripresentarla</b> per<br>poterla inviare alle<br>FFS. | Ariba Sourcin     Console     Messagi evento     Console     Messagi evento     Console     Messagi evento     Console     Messagi evento     Console     Messagi evento     Console evento     Messagi evento     Selectona lettivod     d'ordine     Contenuto evento     Tuto E contenuto     i _b     Contenuto evento     ti_b     Contenuto evento     ti_b     Contenuto evento     Selectoni didovetta     Selectoni didovetta                                                                                                    | Crea messaggio                                                                                                    | O.Evento d'acquisto - Test<br>questo evento. Grazie per aver partecipato all'e<br>bando da scaricare<br>lei bando 📓 Rifermentiv                                                     | vento.<br>Riesant                                                             | Impostacioni accidit •         Ima risposta         ettofferta? | Yestionen Testicogramme V Feedback Quade +         Sincentizzationen Beeskalt         Comparizationen Strategischer Verstehlten Strategischer Verstehlten Strategischer V |
| (i)<br>L'istruzione è<br>terminata.<br>In caso di domande è<br>possibile rivolgersi a:<br>digitalereinkauf@sbb.c<br>h                                                                                                    | Ariba Sourcin  - Tuma al quedente di SBR AG - El Console  Mestaggi evento Console   - Elenco di controlio  - Rivedi dettagli evento  - Elenco di controlio  - Rivedi dettagli evento  - Contenudo evento  - Contenudo evento  - Tutto il contenuto  - Contenudo evento  - Contenudo evento - Contenudo evento - Contenudo evento - Contenudo - Contenudo - Contenudo - Contenudo - Contenudo - Contenudo - Contenudo - Contenudo - Contenudo - Contenudo - Contenudo - Contenudo - Contenudo - Contenudo - Contenud | Abud - 1531<br>C Doc2088870430<br>E state invite una reposta e q<br>Tutto il contenuto<br>Forme 1<br>1 Documentazione dei b<br>1 Documentazione dei b<br>1 Documentazione dei b<br>2 2 Critetta d'ubenelà<br>2 3 Requisiti minimi<br>2 3 Mat - Sizuerzza<br>Crea messaggio | Evento d'acquisto - Test<br>petto evento. Grade per aver partecipato all'even<br>ando da scaricare<br>Lbando III fifenmenti v<br>ifica di fornitore secondo il "Supplemento al docc | to.<br>Riesamma<br>menti di gata / EK1* si momento della presentazione dell'o | ttposta                                                         | Internet Testooproom V       Feedback       Cudd +         Succonstrations file destrop       Importance file         Importance file       2.4 giorni 22:17:54                                                                                                    |